### Nieuwe cursus toevoegen

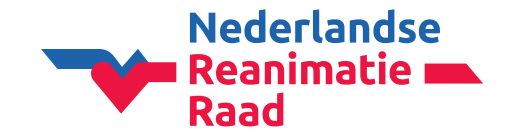

U kunt op meerdere plekken de knop voor een nieuwe cursus toevoegen vinden;

In het 1menu aan de linkerkant

Via uw 2geplande sessies (hier treft u tevens het overzicht van al uw reeds ingevoerde cursussen aan)

Op uw 3dashboard in de rechterbovenhoek

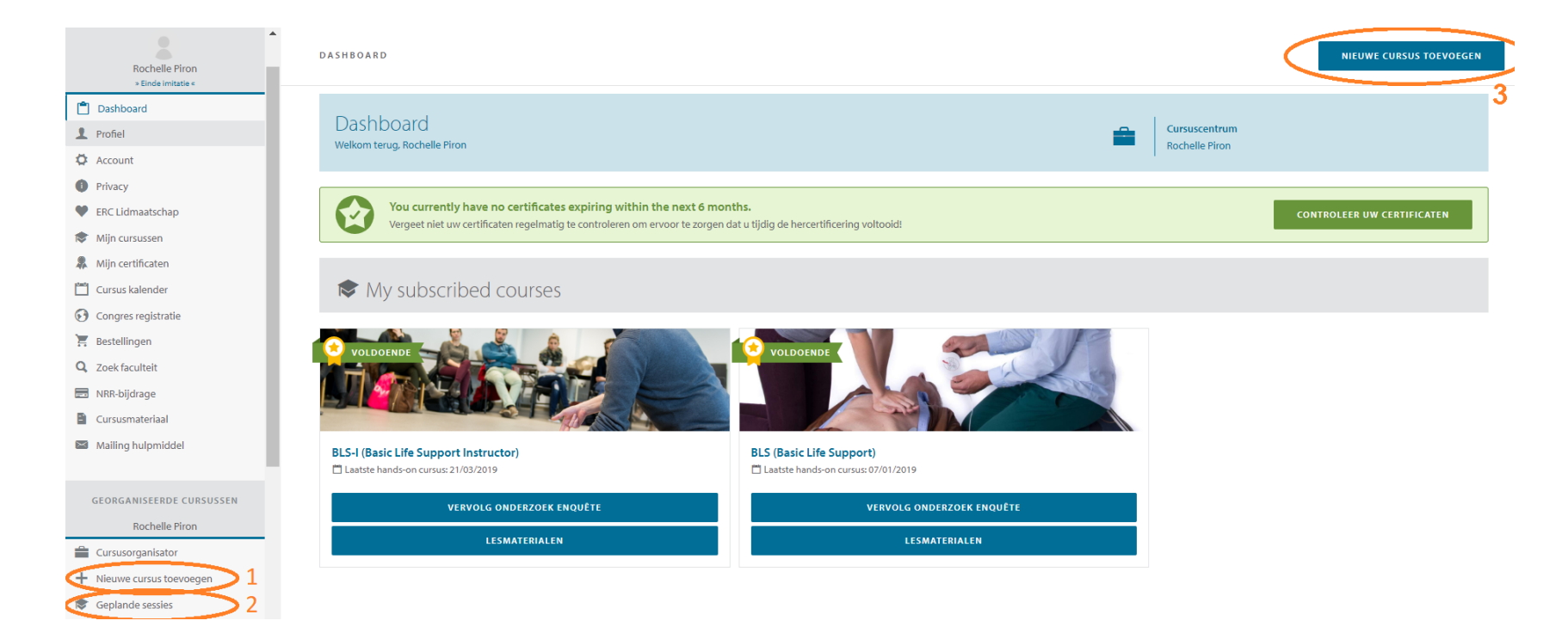

### Nieuwe cursus toevoegen cursusinstellingen /

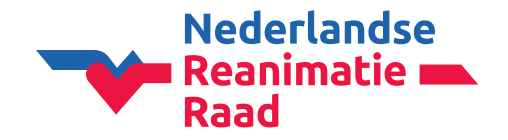

Wanneer u voor de eerste keer een nieuwe cursus gaat toevoegen, zal CoSy eerst vragen om de gegevens van het cursuscentrum te controleren en eventueel aan te vullen. Hierna gaat u meteen door naar de eerste stap van het invoeren van een nieuwe cursus.

Maak cursus aan door het type van de cursus te selecteren. Vervolgens:

**Soort cursus**: <u>volledige cursus</u>, instructeurs hercertificering, hercertificerings module hands-on, <u>hercertificerings</u> <u>module met beoordeling</u>. Als u niet zeker weet of de deelnemers bij een eerdere cursus zijn ingevoerd, kies dan gewoon voor een <u>volledige cursus</u>. Voor een standaard opfristraining kiest u voor <u>hercertificerings module met beoordeling</u>.

#### Studentengroep: ja of nee

**Maximum aantal deelnemers**: <u>6 deelnemers per volwaardig instructeur (dus minimaal 2 volwaardig instructeurs met 12 deelnemers)</u>

Let op: een volwaardig instructeur is géén cursusleider (CD), dit is een aparte kwalificatie.

### Nieuwe cursus toevoegen: cursusinstellingen /

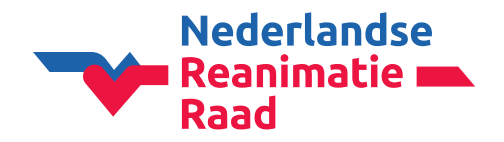

Talen praktische cursus: Dutch/Nederlands

Inhoud online content (CoSy): Dutch (Nederland)

**Gepubliceerd**: Yes, als u de cursus in de openbare cursuskalender wil plaatsen. No, als u de cursus niet openbaar wil maken.

**Online inschrijving**: Yes als u een privé deelbare link wilt aanmaken. Met deze link kunnen de deelnemers zelf online hun eigen gegevens invullen. U hoeft zelf geen deelnemers meer toe te voegen, u stuur alleen de link naar hen.

Locatie: New venue (nieuwe locatie) invoeren of een bestaande selecteren uit de beschikbare opties

**Data**: De cursus kan niet ouder zijn dan <u>4 weken</u>! Vul altijd maar 1 cursusdatum in, dit om verwarring te voorkomen. U kunt zelf kiezen of u de begin- of einddatum invult.

**Prijzen**: Deze optie is alleen beschikbaar als u de cursus in de cursuskalender publiceert of gebruik maakt van het online inschrijven.

#### Opslaan

Wanneer de cursus succesvol is toegevoegd, heeft u 3 opties:

- Selecteer de faculteit en deelnemers (*Wij kiezen nu voor het toevoegen van de faculteit en deelnemers*)
- Voeg een andere cursus toe
- Ga terug naar mijn georganiseerde cursussen

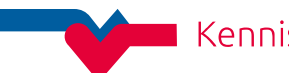

### Nieuwe cursus toevoegen faculteit en deelnemers toevoegen 1

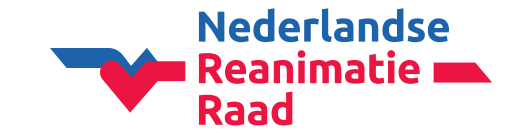

U gaat nu de instructeurs toevoegen aan de faculteit. Dit kunt u doen bij 1faculteit lid toevoegen. (het is ook mogelijk om eerst de deelnemers toe te voegen en later de instructeur) Hierna kunt u de 2deelnemers gaan toevoegen.

Bij een specialistische reanimatiecursus kunt u hier de 3PreMCQ resultaten importeren

| GEPLANDE SESSIES > FACULTEIT EN DEELNEMERS                                                 | 5                            |                                  |                                                           |
|--------------------------------------------------------------------------------------------|------------------------------|----------------------------------|-----------------------------------------------------------|
| Cursus ID #222466 - BLS (Basic Life Support) - 03/06/2019<br>Cursuscentrum: Rochelle Piron |                              |                                  | HOV<br>Rouwkooplaan 5 - 2251AP Voorschoten<br>Nederland 🚍 |
| 🖌 Cursus instellingen                                                                      | 🎎 Faculteit & deelnemers     | Beoordeling deelnemers           | Beoordeling instructeurs                                  |
| Faculteit                                                                                  |                              |                                  | 1 FACULTEIT LID TOEVOEGEN                                 |
|                                                                                            | Er zijn nog geen faculteit l | eden toegevoegd aan deze cursus. |                                                           |
| Deelnemers                                                                                 |                              | 2                                | IMPORTEER DEELNEMERS VOEG DEELNEMER TOE                   |
|                                                                                            | Er zijn nog geen deelnen     | ners toegevoegd aan deze cursus. |                                                           |
|                                                                                            |                              |                                  |                                                           |

# Nieuwe cursus toevoegen faculteit toevoegen

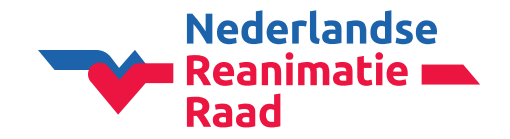

In het **1zoekveld** bij gebruiker kunt u de (kandidaat)instructeur op naam (zonder tussenvoegsels) of e-mailadres zoeken. E-mailadres is wel de meest betrouwbare manier.

U kunt ook eventueel de 2lijst gebruiken om te zoeken. Let wel goed op dat u echt de juiste persoon selecteert.

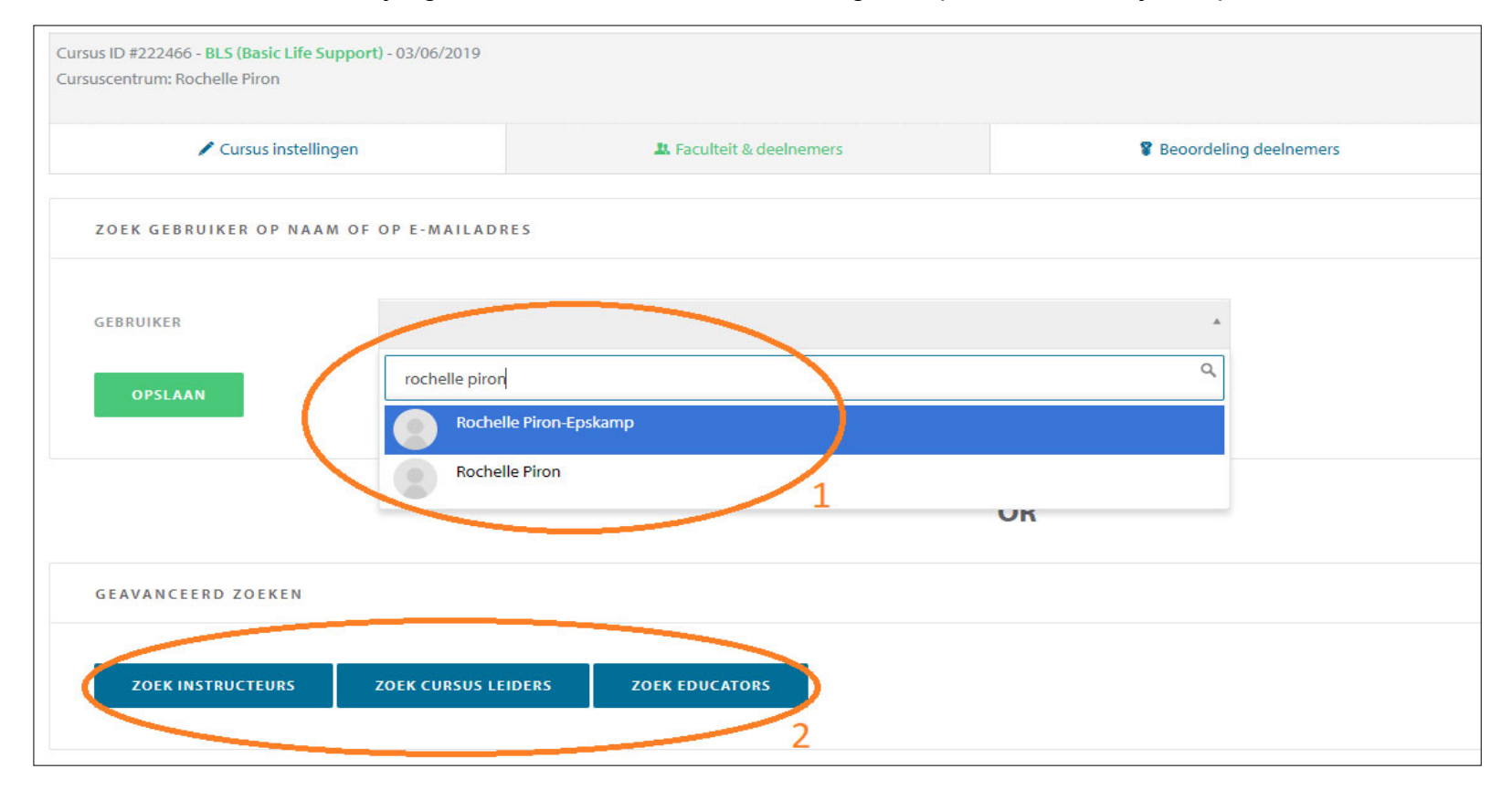

Kennis, richtlijnen en onderwijs

## Nieuwe cursus toevoegen faculteit toevoegen

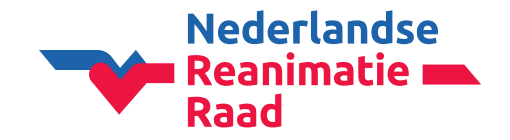

Klik op de gebruiker en **1 kies vervolgens de rol**. Bijvoorbeeld volwaardig instructeur of kandidaat-instructeur.

CoSy zal alleen de kwalificaties weergeven waar de betreffende instructeur over beschikt.

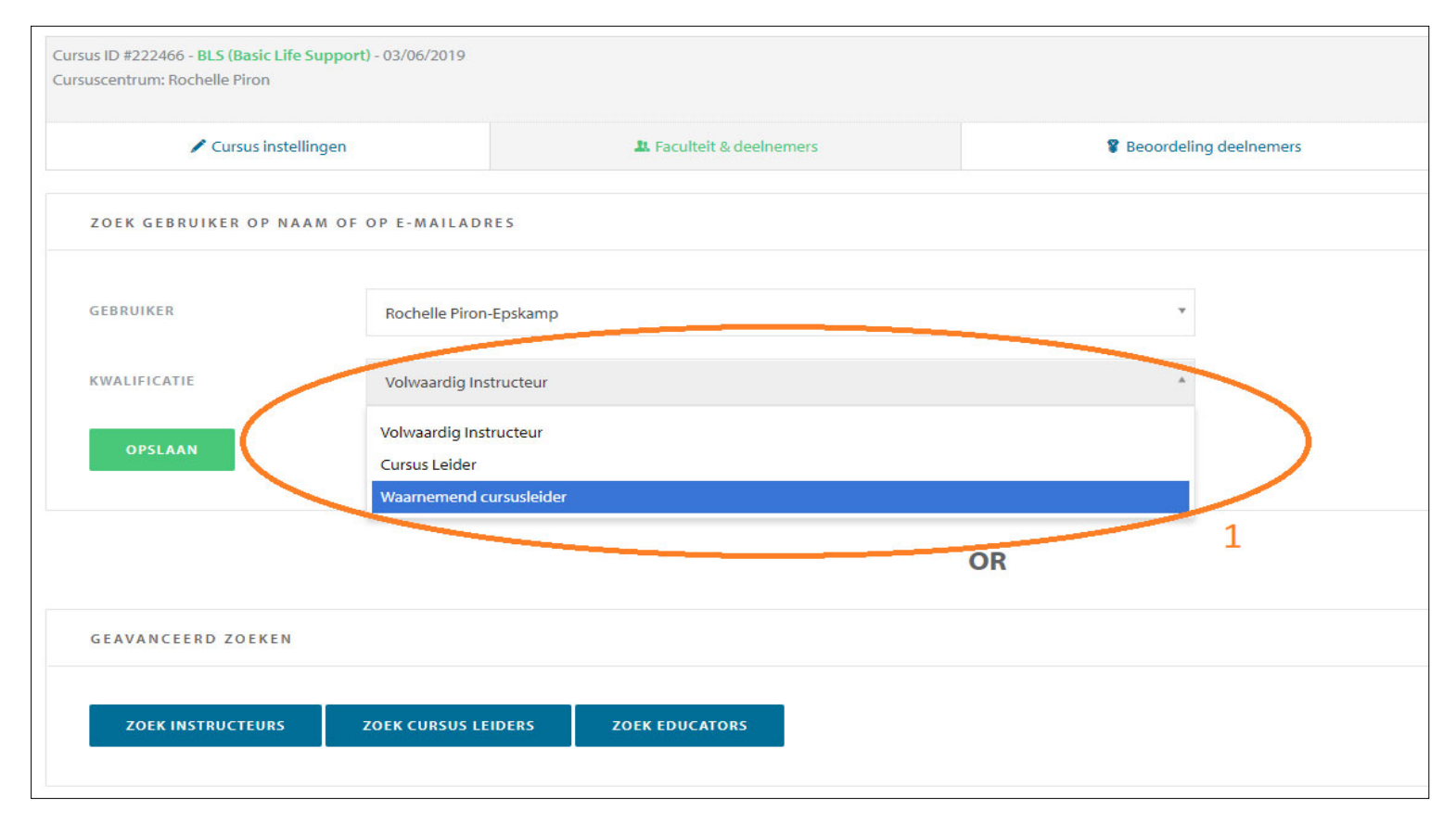

Kennis, richtlijnen en onderwijs

## Nieuwe cursus toevoegen deelnemers toevoegen

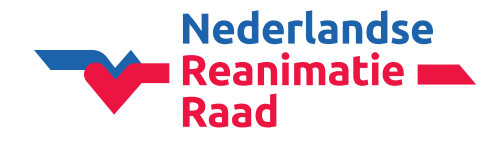

U kunt deelnemers vanuit Excel importeren of handmatig toevoegen. Wanneer u voor Excel kiest, dient u de template aan te houden welke in CoSy opgeslagen staat.

Wanneer u de deelnemers handmatig gaat invoeren, kunt u beginnen met het **1e-mailadres**. Indien het adres namelijk al bekend is, zal CoSy de gegevens van de bestaande gebruiker overnemen. Zo vermijden wij het ontstaan van dubbele accounts.

Als het mailadres niet bij u bekend is, kunt u de **2achternaam** van de cursist en **geboortedatum** invoeren.

Indien u de deelnemer alleen op naam wenst in te voeren, klikt u op **3Deelnemer alleen op naam toevoegen.** 

| Cursus Instell                                              | ingen                                                                     | Faculteit & deelnemers      | 8 Ber |
|-------------------------------------------------------------|---------------------------------------------------------------------------|-----------------------------|-------|
| VOEG DEELNEMER TOE<br>STAP 1/2                              |                                                                           |                             |       |
| Vul de achternaam engeboor<br>gaat het systeem zoeken of de | tedatum in van de deelnemer, of hu<br>e deelnemer al een ERC account heef | n email adres. Daarna<br>t. |       |
| VOER HET E-MAIL ADRES VA<br>DEELNEMER IN *                  | N DE                                                                      |                             |       |
| ZOEKEN                                                      |                                                                           | 1                           |       |
|                                                             | of                                                                        |                             |       |
| ACHTERNAAM *                                                |                                                                           |                             |       |
| GEBOORTEDATUM *                                             | dag maand                                                                 | ▼ jaar                      |       |
| ZOEKEN                                                      |                                                                           | -                           |       |
|                                                             |                                                                           |                             |       |

## Nieuwe cursus toevoegen deelnemers toevoegen

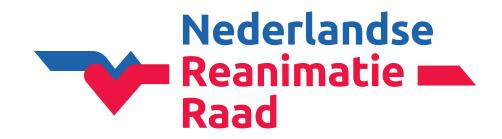

Vul bij een nieuwe deelnemer de **3voornaam en achternaam** in.

En daarna de 2geboortedatum en het land in.

Neem bij een bestaande gebruiker de gegevens over (indien deze kloppen uiteraard)

Zelfs als u een gratis cursus geeft, dient CoSy te denken dat de deelnemers het "cursusgeld" hebben voldaan. Selecteer dus altijd **3Ja** 

#### VOEG DEELNEMER TOE STAP 2/2

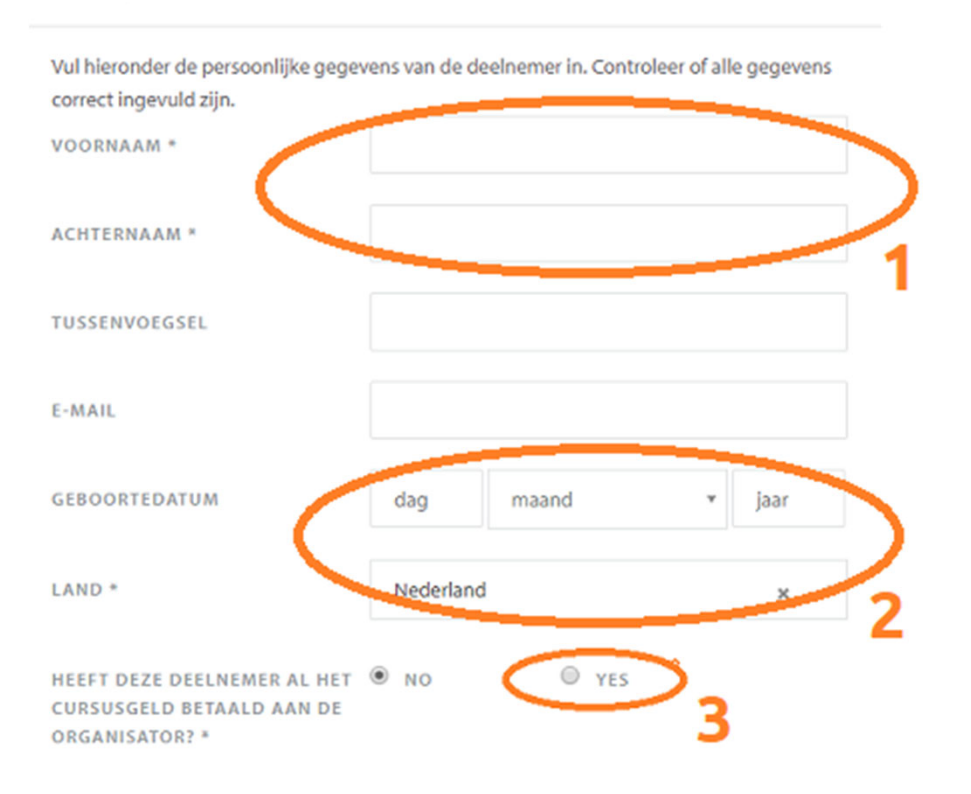

### Nieuwe cursus toevoegen e-mails aan deelnemers

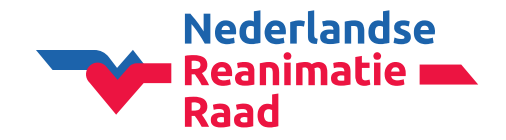

Wat krijgen uw deelnemers te zien wanneer u hen met e-mailadres registreert?

Zij zullen eerst de onderstaande mails ontvangen en later een reminder dat hun certificaat verloopt.

1 Deze mail komt ook regelmatig in de SPAM of JUNK folder terecht en wordt zodoende over het hoofd gezien! Met deze mail krijgt de deelnemer toegang tot hun eigen account CoSy.

2 en 3 deze hebben beide betrekking op de deelname van de cursus

4 Deze mail komt na een goede beoordeling van de deelnemers na het volgen van de cursus. Zij kunnen nu hun eigen certificaat opzoeken en downloaden in CoSy.

| European Resuscitat.     | 4 | CoSy - Certificaat uitgereikt - Beste Rochelle Piron, Er werd u een "BLS P" certificaat uitgereikt na het succesvol afwerken van de volgende cursus: Type: BLS (B | 15:04 |
|--------------------------|---|----------------------------------------------------------------------------------------------------|-------|
| 🗌 🏠 European Resuscitat. | 3 | CoSy - U werd toegevoegd als cursist - Beste Rochelle Piron, U werd toegevoegd als deelnemer aan de volgende ERC cursus: Type: BLS (Basic Life Support) [         | 14:40 |
| 🗌 🏠 European Resuscitat. | 2 | CoSy - Uw deelname aan de cursus werd bevestigd - Beste Rochelle Piron, De betaling werd bevestigd voor de volgende cursus: Cursustype: BLS (Basic Life S         | 14:40 |
| European Resuscitat.     | 1 | CoSy - Activatie van gebruiker - Geachte heer, geachte mevrouw Welkom bij de Europese Reanimatieraad (European Resuscitation Council) ! Uw account is me          | 14:40 |

### Nieuwe cursus toevoegen correct ingevoerde cursus

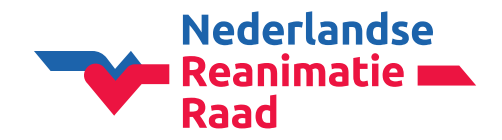

Een volledig correct ingevulde cursus ziet er als onderstaande afbeelding uit:

| Cursus ID #<br>Cursuscenti<br>Waarnemer | 222466 - BP ( <mark>Fasic Life Support)</mark> - 03/06/2019<br>rum: Rochelle Piron<br>nd cursusleider: Rochelle Piron-Epskamp |                     |                                            |               |           |        |                          |                      | HOV<br>Rouv<br>Nede | vkooplaan 5 - 2251AP V<br>erland 🚍                                                                                                    | oorschoten |
|-----------------------------------------|----------------------------------------------------------------------------------------------------|---------------------|--------------------------------------------|---------------|-----------|--------|--------------------------|----------------------|---------------------|----------------------------------------------------------------------------------------------------|------------|
|                                         | Cursus instellingen                                                                                                    | 🎎 Faculteit & deeln | Jeelnemers <b>8</b> Beoordeling deelnemers |               |           |        | Beoordeling instructeurs |                      |                     |                                                                                                    |            |
|                                         | De deelnemer is succesvol toegevoegd                                                                                          |                     |                                            |               |           |        |                          |                      |                     |                                                                                                    |            |
| Faculteit                               | Faculteit LID TOEVOEGEN                                                                                                    |                     |                                            |               |           |        |                          |                      |                     |                                                                                                    |            |
|                                         | Naam                                                                                                    | Naam                |                                            | Functie       |           | E-mail |                          | Geboortedatum        |                     |                                                                                                    |            |
|                                         | Rochelle Piron-Epskamp                                                                                                    | <                   | Waarnemend cursus                          | leider 2      |           |        |                          |                      |                     |                                                                                                    | Û          |
| Deelnem                                 | Deelnemers Voeg deelnemer toe                                                                                                 |                     |                                            |               |           |        |                          |                      | ER TOE              |                                                                                                    |            |
|                                         | Naam                                                                                                    | E-mail              |                                            | Geboortedatum | Land      |        | Betaald aan CO           | Uitgegeven cursusple | even cursusplekken  |                                                                                                    |            |
|                                         | 1. Rochelle Piron-Epskamp                                                                                                    |                     |                                            |               | Nederland |        | Yes                      | No                   |                     | <ul> <li>○○ </li> <li>○○ </li></ul> | 3          |

- 1 Het cursus ID nummer, hiermee kunnen wij u sneller ondersteunen indien nodig
- 2 Er is tenminste 1 volwaardig instructeur aanwezig op de cursus bij max 6 deelnemers
- 3 De deelnemers staan in een groen tekstvak, omdat zij als betaald staan ingesteld. Achter elke deelnemer staan een aantal icoontjes om de deelnemer te bewerken of verwijderen.